# きんざいストアでの斡旋商品購入手順

- 1.きんざいストア会員登録 (初回のみ。登録済みの方は必要ありません)
- ① 会員仮登録
- ② メールアドレスの仮登録
- ③ きんざいストアからのメールを受信
- ④ メールに記載されたURLへアクセス
- ⑤ 会員本登録

### 2.斡旋商品購入

- ① ログイン後、マイページを表示
- ② 左サイドメニューの「斡旋商品追加」をクリック
- ③ 斡旋コードと斡旋 ID を入力
- ④ 追加された斡旋商品を一覧に表示
- ⑤ 商品をカートに入れる
- ⑥ カートをみる(画面右上)ボタンをクリックしてカートを表示/
- ⑦ カートの内容を確認し、変更がなければレジに進むボタンをクリック
- ⑧ 決済入力画面で送付先、購入商品を確認し、お支払い方法(カード/コンビニ)を選択してご注文 を確認するボタンをクリック
- ・ 注文確定画面で再度注文内容を確認して注文を確認に、を入れてご注文を確定するボタンをクリック
   ※コンビニ払いの場合、コンビニでお支払いを完了するまでご注文は確定しません。

### 3.斡旋販売期限・コンビニ支払期限

| 斡旋販売期限      | 商品詳細に表示される、斡旋販売有効期限まで。             |  |  |  |  |  |
|-------------|------------------------------------|--|--|--|--|--|
| コンビニ決済の支払期限 |                                    |  |  |  |  |  |
|             | ※お支払期限までに支払いがなかった場合は、キャンセル扱いとなります。 |  |  |  |  |  |

### 3.ご注文・お届けについて

- ・商品の発送は、通常、ご注文手続き確定後(コンビニ決済の場合はご入金確認後)3~5営業日内に 発送いたします。
- ・ご注文のキャンセルは原則として一切お受けできませんので、ご了承ください。

# 1. 会員登録

- 斡旋販売商品の購入は、きんざいストアで個人会員登録をする必要があります。(登録済みの方は、 P72. 斡旋商品購入からお読みください)
- 個人会員登録は、斡旋販売期間に関わらず、いつでも行うことができます。
- 登録には個人固有のメールアドレスが必要です。

(パソコン用)

本システムは暗号化通信を用いています。 ご案内の画面は最新の画面と異なる場合があります。

|                                   | ◎ご利用ガイド            | ●よくあるご質問                                                                                                    | €お問い合わせ                                                                                                    | ●団体会員(斡旋販売)               | ● 団体会員(受講状況                                                    |
|-----------------------------------|--------------------|----------------------------------------------------------------------------------------------------|----------------------------------------------------------------------------------------------------|---------------------------|----------------------------------------------------------------|
| きんざいSTORE     金融経済・法務・検定試験専門書、通信教 | 育等の通信販売サイト「きんざい    | ストア」です。                                                                                                    |                                                                                                    | > <u>会員</u>               | 登録はこちら ◎ログイ                                                    |
| 通信教育                              | 定期刊行誌              | 資格試驗関連書籍                                                                                                    | 書                                                                                                    | 语                         | 電子書籍                                                           |
|                                   | Castadoral         |                                                                                                    |                                                                                                    | NH<br>東谷田市市<br>文化る講座<br>小 |                                                                |
| タイトル・ジャンルで探す<br>タイトル、ジャンルなど       | 受 真經<br>2,700<br>4 | 當学読本<br>町(税込)<br>(税込)<br>(税込)<br>(税込)<br>(税込)<br>(税込)<br>(税)<br>(税)<br>(税)<br>(税)<br>(税)<br>(税)<br>(税)<br>(税)<br>(税)<br>(税 | ■ 営<br>■ 営<br>■ 営<br>■ 営<br>■ 常報<br>■ 部表<br>■ 部表<br>■ 部表<br>■ 部表<br>■ 部表<br>■ 部表<br>■ 部表<br>■ 部表<br>■ 部表<br>■ 部表<br>■ 部表<br>■ 部表<br>■ ジネスに携わる方<br>■ ための営業トーク<br>0 0<br>2,160円(税込 | 継ビ<br>5 の<br>7集1<br>)     | ♥ Fintechと<br>は何か〜金融サービス<br>の民主化をもたらす〜<br>ノベーション<br>1,728円(税込) |

【画面2】に移ります。

# きんざいストア会員仮登録画面です。

|                  | ③きんざいSTOR         | E                                    |                  |                    | ➤ <u>三貝登録はこちち</u> ○ L/21 |
|------------------|-------------------|--------------------------------------|------------------|--------------------|--------------------------|
|                  | 金融経済・広務・棟正試験専門書、コ | ・・・・・・・・・・・・・・・・・・・・・・・・・・・・・・・・・・・・ |                  | -7.47              |                          |
|                  | 通信软育              | 定期刊行誌                                | 貨格訊練関建書籍         | 吉稲                 | 電子者藉                     |
|                  | きんざいストアについて       | きんざいストア                              | 会員 仮登録           |                    |                          |
|                  | ご利用ガイド            |                                      |                  |                    |                          |
|                  | 上くあるご質問           | <ul> <li>きんざいストアでの</li> </ul>        | Dご購入は、個人会員様ご本人用の | )注文のみ受け付けております。    |                          |
|                  |                   | 下記を入力し、メールアド                         | レス仮登録ボタンを押してくださ  | <i>נ</i> ۱.        |                          |
|                  | お問い合わせ            | 入力したメールアドレス宛                         | に仮登録メールが届きますので、  | 記載されているURLより、本登録をお | おこなってください。               |
|                  |                   | 姓(全角):                               |                  |                    |                          |
|                  |                   | 金財                                   |                  |                    |                          |
|                  |                   | 名(全角):                               |                  |                    |                          |
|                  |                   | 太郎                                   |                  |                    |                          |
|                  |                   | メールアドレス:                             |                  |                    |                          |
|                  |                   | kinzai_taro@kinzai.co.               | p                |                    |                          |
|                  |                   | もう一度メールアドレス                          | を入力して下さい。        |                    |                          |
|                  |                   | kinzai_taro@kinzai.co.               | р                |                    |                          |
|                  |                   |                                      | Øメールアドレス仮登       | <br>绿              |                          |
|                  |                   |                                      |                  |                    |                          |
|                  |                   | 特定商                                  | i取引法に基づく表示 個人情報  | 保護について 一般社団法人金融    | 財政事情研究会 株式会社きんる          |
|                  |                   |                                      |                  |                    |                          |
|                  |                   |                                      |                  |                    |                          |
| . <del>.</del> . | リマドレフキュートレイ       | // (メールマドレマ/反)                       | な得い たんしぃんせ       | ZL                 |                          |

\_\_\_\_\_

x—n 1

<【きんざいストア】会員仮登録メール>

差出人 きんざいストア <store@kinzai.co.jp>☆ 件名【きんざいストア】会員仮登録されました。※会員登録はまだ完了していません! 9:34 宛先 , 様 きんざいストアをご利用いただきありがとうございます。 会員登録用メールアドレスを仮登録しました。以下のURLから本登録のお手続きを行うことで、きんざいストアの会員登 録が完了します。 https://store.kinzai.jp/public/account/edit /?token key=UlUiPhvjlcysn1l7iKIz5cZkkr7RZTHJ (24時間有効) ※このメールは送信専用のため、返信はできません。 ※このメールにお心当たりがない場合は、他のお客様が間違って入力した可能性があります。お手数ですがメールの破棄 をお願いします。なお、お手続きを行わなければメールアドレスは登録されません。 文面中の《URL(https;//~)》をクリックすると、【画面3】が表示され、会員本登録ができます。 本文中の URL は 24 時間有効になっています。

24時間を経過しますと会員本登録画面は表示されませんので再度、会員仮登録から手続きを行ってください。

### 会員本登録のページ(全体)です。

- - - - - - - - - -

-----

------

- -

|                                    | ○ご利用ガイド ○よく                                              | あるご質問 0お問い合わせ                                        | ●団体会員(斡旋販売) ●団体会員(受講状況)                                              | Ø |
|------------------------------------|----------------------------------------------------------|------------------------------------------------------|----------------------------------------------------------------------|---|
| 金んざいSTORE     金融経済・法務・検定試験専門書、通信教育 | <b>7等の通信販売サイト「きんざいストア」で</b> す                            | <b>F</b> .                                           | > 会員登録はこちら 00 ログイン                                                   |   |
| 通信教育                               | 定期刊行誌 資行                                                 | 格試驗關連書籍 書                                            | 2箱 電子書籍                                                              |   |
| きんざいストアについて                        | きんざいストア会員 オ                                              | 李锦                                                   |                                                                      |   |
| ご利用ガイド                             |                                                          | 立政                                                   |                                                                      |   |
| よくあるご質問                            | <ul> <li>きんざいストアでのご購入は、</li> </ul>                       | 個人会員様ご本人用の注文のみ受け付け"                                  | ております。                                                               |   |
| お問い合わせ                             | 会員登録を行います。お客様情報を入                                        | カし、新規会員登録ボタンをクリックして                                  | こください。                                                               |   |
|                                    | 会員区分<br>122編                                             | ● 個人 ◎ 法人                                            |                                                                      |   |
|                                    | お名削<br>(全角)<br>*必須                                       | 妊:<br>へっど                                            |                                                                      |   |
|                                    |                                                          | 名:<br>じろう                                            |                                                                      |   |
|                                    | フリガナ                                                     | セイ:                                                  |                                                                      |   |
|                                    | 1必須                                                      | म् २ म् २<br>४ <b>- १</b> :                          |                                                                      |   |
|                                    | /+ 75C                                                   | 900                                                  |                                                                      |   |
|                                    | 11771<br>(全角)<br>1必須                                     | 999 - 9999 Q (半角)<br>都道府県(必須):                       |                                                                      |   |
|                                    |                                                          | <br>住所1(必須)市区郡:                                      | Ŧ                                                                    |   |
|                                    |                                                          | 新宿区(水潭)町村、下田新地、                                      |                                                                      |   |
|                                    |                                                          | 南元町19                                                |                                                                      |   |
|                                    |                                                          | 住所3 ビル・マンション名、部屋番<br>きんざいビル 2 階                      | 号:                                                                   |   |
|                                    |                                                          | 電話番号 (半角) (必須) :<br>03-3358-0011                     |                                                                      |   |
|                                    | メールアドレス<br>(半角)                                          | hminami@head.co.jp                                   |                                                                      |   |
|                                    | <sup>™</sup> 須                                           | ログインID:                                              |                                                                      |   |
|                                    | (半角)<br>1必須                                              | hminami@head.co.jp<br>パスワード:                         |                                                                      |   |
|                                    |                                                          | パスワードをもう一度入力してくた                                     | ت<br>خدل :                                                           |   |
|                                    |                                                          |                                                      |                                                                      |   |
|                                    | 会社名<br>(全角)                                              | 会社名(入力する場合は必須):<br>株式会社 きんざい                         |                                                                      |   |
|                                    | 会社員以外の方は入力しないでくださ                                        | 会社名カナ (入力する場合は必須)<br>カブシキガイシャキンザイ                    | :                                                                    |   |
|                                    | 商品送付先に会社名や会社住所を使う<br>合に入力してください。                         | 場部署名(入力する場合は必須):                                     |                                                                      |   |
|                                    |                                                          | 20職:                                                 |                                                                      |   |
|                                    |                                                          | ■ 送付先として会社住所を使用する                                    | 5                                                                    |   |
|                                    | 会社住所<br>(全角)                                             | 〒 -                                                  |                                                                      |   |
|                                    | 会社員以外の方は入力しないでくださ                                        | 都道府県(入力する場合は必須):                                     | *                                                                    |   |
|                                    | い。 商品送付先に会社名や会社住所を使う                                     | 住所1(入力する場合は必須)市区<br>新宿区                              | 郡 :                                                                  |   |
|                                    | 合に入力してください。                                              | 住所2(入力する場合は必須)町村<br>南元町19                            | 、丁目番地:                                                               |   |
|                                    |                                                          | 住所3ビル・マンション名、部屋番                                     | 号:                                                                   |   |
|                                    |                                                          | さんざいビル2階<br>会社(部署)電話番号(半角)(入力する                      | 場合は必須):                                                              |   |
|                                    | At Da                                                    | 03-3358-0011                                         |                                                                      |   |
|                                    | 12.07<br>1必須<br>生年日日                                     | <ul> <li>● 男性 ○ 女性</li> </ul>                        |                                                                      |   |
|                                    | 上十月口<br>1必須                                              | 19/0 ▼ 〒 1 ▼ 月 1 ▼ 日                                 |                                                                      |   |
|                                    | <u>アンケート</u>                                             |                                                      |                                                                      |   |
|                                    | necont<br>選択してください                                       |                                                      | ]                                                                    |   |
|                                    | ご利用規約                                                    |                                                      |                                                                      |   |
|                                    | きんざいSTORE利用規約                                            |                                                      | Â.                                                                   |   |
|                                    | 株式会社きんざい(以下「当社」と<br>の申込み、決済を含むサービスを利<br>は、本規約をご一読いただき、ご承 | いう)は、以下の規約に従い、きんざいS<br>用者に提供いたします。ご利用、申込み、<br>諾ください。 | TORE(通信販売サイト)を介し商品<br>商品代金のお支払手続きにあたって                               |   |
|                                    | 1本サービスの概要<br>本規約が適用されるサービスとは、<br>読および書籍等の販売提供の総称で        | きんざいSTORE(通信販売サイト)からの<br>す。                          | D通信教育講座、定期刊行誌の年間購                                                    |   |
|                                    | 2 規約への同意<br>本サービスをご利用の場合、本規約<br>くことはできません。               | に同意するものとします。同意いただけな                                  | い場合は本サービスをご利用いただ                                                     |   |
|                                    | 3.由込方注<br>上記の利用規約に同意する                                   |                                                      | 4                                                                    |   |
|                                    | 特定商取引法に                                                  | 基づく表示 個人情報保護について                                     | <ul> <li>○新規登録</li> <li>一般社団法人金融財政事情研究会</li> <li>株式会社さんざい</li> </ul> |   |
|                                    |                                                          |                                                      |                                                                      |   |

※次ページに続く。

必要事項を入力し、《利用規約に同意する》に☑を入れて《新規登録》をクリックすると、登録したメールアドレスに会 員本登録完了通知メール【メール2】が送信されます。

<メールが届かない場合、次の原因が考えられます。>

- メールアドレスの入力を間違えている。
- メールの着信拒否の設定がされている。→メールソフトの設定あるいはウイルス対策ソフトの設定を確認してく ださい。
- メールソフトやプロバイダ(とくに Yahoo!メールや Gmail)の設定で、メールが自動的に「ごみ箱」「迷惑メール」などに振り分けられている。→「ごみ箱」「迷惑メール」などに振り分けられているメールがないか確認してください。

ດ້

<u>> マイページ</u> ┇\_」−トをみる

メール**2** 

差出人 きんざいストア <store@kinzai.co.jp>🏫

件名【きんざいストア】会員登録が完了しました。

宛先

きんざいストアをご利用いただきありがとうございます。 会員登録が完了しました。以下のURLからログインを行ってください。

https://store.kinzai.jp/public/login/

※このメールは送信専用のため、返信はできません。

※このメールにお心当たりがない場合は、他のお客様が間違って入力した可能性があります。お手数ですがメールの破棄 をお願いします。なお、お手続きを行わなければメールアドレスは登録されません。

文面中の《URL(https;//~)》をクリックすると、ログイン画面が表示されます。 会員本登録時に入力したログイン ID とパスワードでログインして下さい。

画面4

# きんざいSTORE まんざいSTORE まんざい ちんざい ちん ちん

ー 金融経済・法務・検定試験専門書、通信教育等の通信販売サイト「きんざいストア」です。

《マイページ》をクリックすると【画面5】が表示され、斡旋コード、斡旋 ID を入力することで、 斡旋商品の購入をする事ができます。

### 2. 斡旋商品購入

### ●斡旋商品を購入するには、斡旋 ID と斡旋コードをマイページの「斡旋商品追加」に登録します。

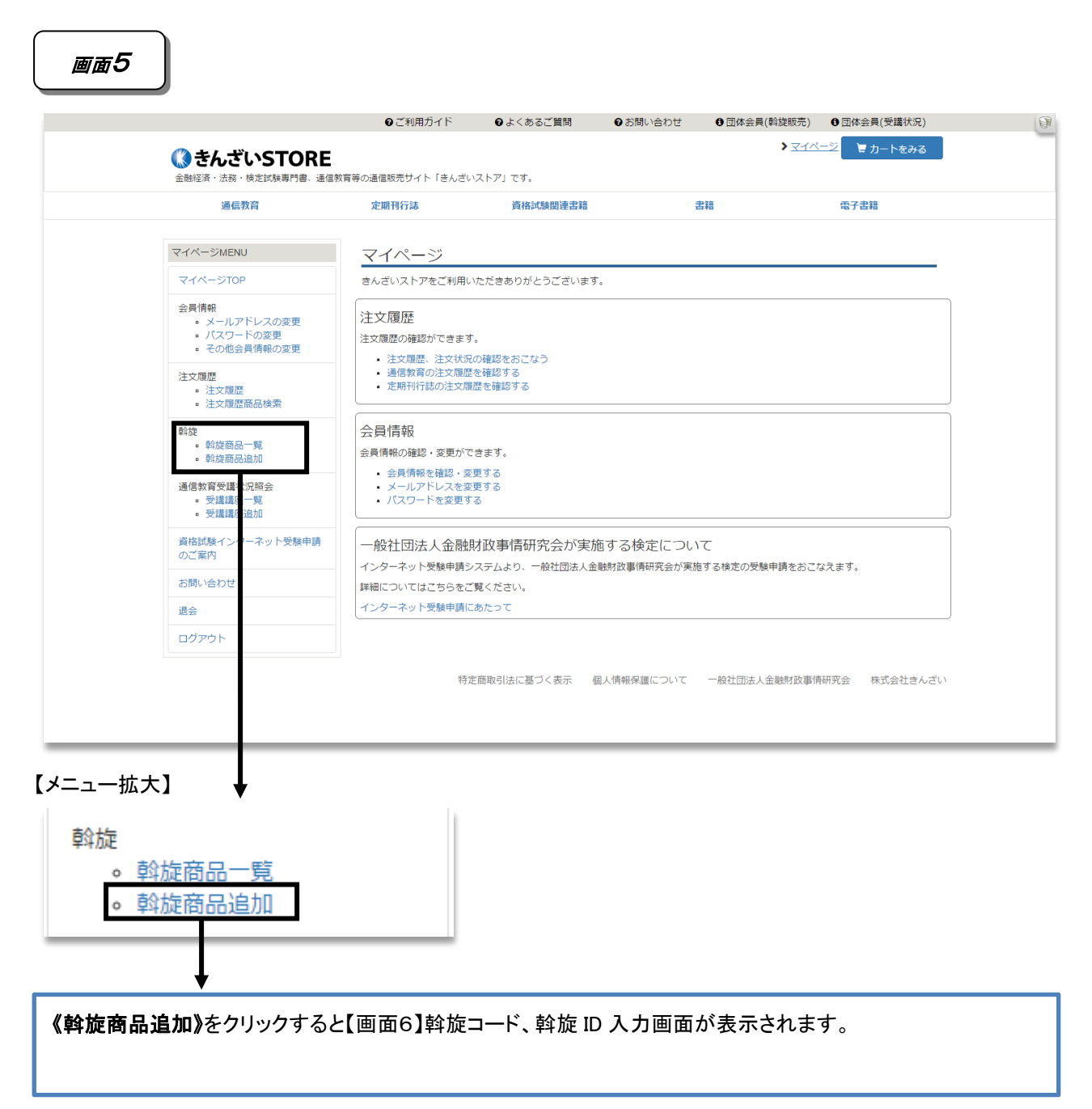

### ③きんざいSTORE

><u>≺1ページ</u> ☐ カートをみる

金融経済・法務・検定試験専門書、通信教育等の通信販売サイト「きんざいストア」です。

斡旋 ID、斡旋コードを入力し「+追加する」をクリックしてください。 ※斡旋 ID、斡旋コードの英数字は全て半角になります(英字は半角大文字になります)

# 画面フ

| きんざいSTORE     金融経済・法務・検定試験専門書、通信                                                                       | ●ご利用ガイド<br>は育等の通信販売サイト「きんざい」  | ● よくあるご質問<br>いストア」です。             | ❷ お問い合わせ                | <ul> <li>● 団体会員(斡旋販売)</li> <li>▶ <u>マイペー</u></li> </ul> | <ul> <li>団体会具(受講状況)</li> <li>ジ マカートをみる</li> </ul> | (F | 1 |
|----------------------------------------------------------------------------------------------------|-------------------------------|-----------------------------------|-------------------------|---------------------------------------------------------|---------------------------------------------------|----|---|
| 通信教育                                                                                                   | 定期刊行誌                         | 資格試験関連書籍                          | ŧ                       | 書籍                                                      | 電子書籍                                              |    |   |
| マイページMENU                                                                                              | 斡旋コード入力                       | ]                                 |                         |                                                         |                                                   |    |   |
| マイページTOP                                                                                               | 追加しました。                       |                                   |                         |                                                         |                                                   |    |   |
| <ul> <li>会員情報         <ul> <li>メールアドレスの変更</li> <li>パスワードの変更</li> <li>その他会員情報の変更</li> </ul> </li> </ul> | 斡旋コードは対象の団体()<br>斡旋コードを追加すると、 | こ所属している方のみご利用いた<br>団体ご担当者様へユーザー情報 | だけます。<br>が通知されます旨ごう<br> | 了承ください。                                                 |                                                   |    |   |
| 注文履歴<br>• 注文履歴<br>• 注文履歴商品検索                                                                           | 団体ID<br>OM17030002            | 斡旋コー<br>MD1705                    | к<br>0002               |                                                         | <b>+</b> 追加する                                     |    |   |
| 斡旋                                                                                                    | 斡旋コード                         | 斡旋情報                              |                         | 追加日                                                     | 有効期限                                              |    |   |
| • 斡旋商品一覧<br>• 斡旋商品追加                                                                                   | MD17030002                    | 株式≨                               |                         | 2017/04/27                                              | 2017/08/31 迄                                      |    |   |
| 通信教育受護状況照会<br>• 受講講座一覧<br>• 受講講座追加                                                                     |                               |                                   |                         |                                                         |                                                   |    |   |
| 資格試験インターネット受験申請<br>のご案内                                                                                |                               |                                   |                         |                                                         |                                                   |    |   |
| お問い合わせ                                                                                                 |                               |                                   |                         |                                                         |                                                   |    |   |
| 退会                                                                                                    |                               |                                   |                         |                                                         |                                                   |    |   |
| ログアウト                                                                                                  |                               |                                   |                         |                                                         |                                                   |    |   |
|                                                                                                    | 特定百                           | 節取引法に基づく表示 個人情                    | ∮報信簿について −              | 一般社団法人金融財政事情研究                                          | 【会 株式会社きんざい                                       |    |   |

追加された行をクリックすると、【画面8】に移り斡旋商品が一覧表示されます。

| 通信教育                                              | 定期刊行誌          | 資格試験関連書籍         | Ę          | 書籍                        | 電子書籍              |
|---------------------------------------------------|----------------|------------------|------------|---------------------------|-------------------|
|                                                   |                |                  |            |                           |                   |
| マイページMENU                                         | 斡旋商品一覧         |                  |            |                           |                   |
| マイページTOP                                          | 刊行前の書籍は、刊行日    | をもって発送いたします。     |            |                           |                   |
| 会員情報                                              | 斡旋コード MD170    | 030002 🔻         |            |                           |                   |
| <ul><li>● メールアドレスの変更</li><li>● パスワードの変更</li></ul> | 商品の種類書籍        | 商品名              | 部分一致       |                           | 🛛 Q 絞り込み検索        |
| <ul> <li>その他会員情報の変更</li> </ul>                    | ● 斡旋商品は有効期限を   | 過ぎると注文できなくなります   | す。ご注意ください。 |                           |                   |
| 注文履歴<br><ul> <li>注文履歴</li> </ul>                  |                |                  |            |                           | 🛛 画像あり            |
| <ul> <li>注文履歷商品検索</li> </ul>                      | 商品             |                  |            | 有効期限                      | 価格(税込)            |
| 斡旋<br>。                                           | MD17030002     | 株式会社きんざい         | 緢          |                           |                   |
| 。 斡旋商品追加                                          | 17~18年版合格4     |                  | テキスト・学科    | 2017/0 <del>8/21 </del> 法 | V 4 961           |
| 通信教育受講状況照会                                        |                |                  |            |                           | ¥ 4,370           |
| <ul> <li>● 受講講座追加</li> </ul>                      |                |                  |            |                           | 言カートにいれる          |
| 資格試験インターネット受験申請                                   | 101700000      | # # ~ ^ 4 + /    | 400        |                           |                   |
| のこ案内                                              | MD17030002     | 休払去任さんさい         | 100 H      | 2017/09/21 💝              | V 4 960           |
| お問い合わせ                                            | 17.0104/021021 | 「又能工(ナヤギ)作用進向超時期 | τ#         | 2017/00/31 32             | ¥ 4,370           |
| 退会                                                |                |                  |            |                           | ■カートにいれる          |
| ログアウト                                             |                |                  |            |                           |                   |
|                                                   | MD17030002     | 株式会社きんざい         | 様          |                           |                   |
|                                                   | '17~'18年版2級F   | P 技能士(学科)精選問題解詞  | 2集         | 2017/08/31 迄              | ¥2,263<br>¥2,030  |
|                                                   |                |                  |            |                           | <b>第</b> カー ・にいれる |
|                                                   |                |                  |            |                           |                   |

|                        | ♀ご利用ガイド       | ❷ よくあるご質問 | ❷ お問い合わせ | 団体会員(斡旋販売)    | 団体会員(受講状況)    |
|------------------------|---------------|-----------|----------|---------------|---------------|
| ()まんざいSTORE            |               |           |          | > <u>₹1</u> % | =ジ 🛛 🖢 カートをみる |
| 金融経済・法務・検定試験専門書、通信教育等の | 通信販売サイト「きんざい) | ストア」です。   |          | _             |               |
|                        |               |           |          |               |               |
|                        |               |           |          |               |               |
| カートに追加された商品            | を確認する場        | 合は        |          |               |               |
|                        |               |           |          |               |               |
| 画面右上の《カートを見る           | 5》をクリックし      | 、追加した商    | 品(【画面9】) | )の確認をする       | ことができます。      |
|                        |               |           |          |               |               |

| 02                                  | 〔利用ガイド                                                                                                    | ❷ よくあるご質問               | ❸お問い合わせ       | 団体会員(斡旋販売)            | ❶ 団体会員(受講状況)         | (BR |
|-------------------------------------|----------------------------------------------------------------------------------------------------|-------------------------|---------------|-----------------------|----------------------|-----|
| () きんざいSTORE<br>金融経済・法務・検定試験専門書、通信教 | 育等の通信販売サイト「                                                                                                    | きんざいストア」です。             |               | > ऱ                   | <u>イページ</u> 〒 カートをみる |     |
| 通信教育                                | 定期刊行誌                                                                                                    | 資格試驗関連                  | 重書籍           | 書籍                    | 電子書籍                 |     |
| きんざいストアについて                         | カート                                                                                                    |                         |               |                       |                      |     |
| ご利用ガイド                              |                                                                                                    |                         |               | 価格(税込                 |                      |     |
| よくあるご質問                             | 17-18.s                                                                                                    | 書籍 斡旋商品                 |               | ¥ 4,860               | × 削除 1               |     |
| お問い合わせ                              |                                                                                                    | '17~'18年版合林<br>* キスト・学科 | 各ターゲット 1級FP技能 | 士 特訓テ ¥ 4,370<br>右効期限 |                      |     |
|                                     |                                                                                                    |                         |               | 2017/08/31            | <u>浅</u>             |     |
|                                     |                                                                                                    | 書籍(斡旋商品)                |               | ¥ 4,860               | × 削除 1               |     |
|                                     | (9914)<br>17-18                                                                                                    | 17~18年版1#               | 及FP技能士(学科)精選I | 問題解説集 ¥ 4,370<br>有効期限 |                      |     |
|                                     | and the second second sec |                         |               | 2017/08/31            | 逐                    |     |
|                                     |                                                                                                    |                         | 3             | 合計金額                  | (税込)<br>(税) ¥ 8,740  |     |
|                                     |                                                                                                    |                         | ◆ 斡旋商品        | 品一覧へ                  | ●レジに進む               |     |
|                                     |                                                                                                    | 特定商取引法に基づく表示            | 個人情報保護について    | 一般社団法人金融財政事           | 情研究会 株式会社きんざい        |     |
|                                     |                                                                                                    |                         |               |                       |                      |     |

カートを見みるく画面9>

① カートから商品の削除をする場合は、該当商品の《削除》をクリックします。

② 購入する数量を変更するには該当商品の数量の数字を変更します。

③ 購入する商品を追加したい場合は《斡旋商品一覧へ》をクリックすると【画面8】に戻ります。

④ 購入手続きに進む場合は《レジに進む》をクリックすると【画面10】を表示します。

|                               | €ご利用ガイド                       | ♀よくあるご質問                                                                 | €お問い合わせ                                    | ③団体会員(斡旋販売)                               | <ul> <li>) 〇団体会員(受講状況)</li> </ul> | 9 |
|-------------------------------|-------------------------------|--------------------------------------------------------------------------|--------------------------------------------|-------------------------------------------|-----------------------------------|---|
| 参んざいSTOR  金融経済・法務・検定試験専門書、  出 | E<br>信教育等の通信販売サイト             | 「きんざいストア」です。                                                             |                                            | \$                                        | <u>マイベージ</u> 〒 カートをみる             |   |
| 通信教育                          | 定期刊行誌                         | 資格試驗                                                                     | 関連書籍                                       | 書籍                                        | 電子書籍                              |   |
| きんざいストアについて                   | 決済入力                          |                                                                          |                                            |                                           |                                   | _ |
| ご利用ガイド                        | 注文までの流                        | n                                                                        |                                            |                                           |                                   |   |
| よくあるご質問                       | ①カート 注文商品を選ぶ                  | *                                                                        | ②決済入力<br>送付牛債報を3.カ                         | ◆ ③決i<br>決液                               | 育確定                               |   |
| お問い合わせ                        | ALX INTO CHEST                |                                                                          | A213761338 (2777)                          | 定                                         | SHILLY DO LLAR                    |   |
|                               | ご注文情報を                        | いカし、「ご注文内容を確認                                                            | 8する」ホタンを押してくださ                             | い。※この画面ではまだ!                              | 主文は確定しません。                        |   |
|                               | 0)合(床)月刊<br>氏名 (つ)15十         | x                                                                        | 18                                         |                                           |                                   |   |
|                               | メールアドレス                       | ,                                                                        | n in                                       |                                           |                                   |   |
|                               | 自宅住所                          | 〒1110                                                                    |                                            |                                           |                                   |   |
|                               | 電話番号                          | 03-5                                                                     | 5                                          |                                           |                                   |   |
|                               | 会社名(フリガ                       | <i>+</i> )                                                               |                                            |                                           |                                   |   |
|                               | 部署                            |                                                                          |                                            |                                           |                                   |   |
|                               | 会社住所<br>会社(部署)電               | 活動号                                                                      |                                            | 1                                         |                                   |   |
| (                             | <ol> <li>送付先情報</li> </ol>     | 2                                                                        |                                            | ©\$\$8                                    | 様情報を変更する場合はこちら                    | ] |
|                               | <ul> <li>自宅住所</li> </ul>      | ◎会社住所 ◎その他の住所                                                            | 析                                          |                                           |                                   |   |
|                               | <b>鄭便當</b> 号<br>創港 <u>南</u> 旧 | 11 41                                                                    |                                            |                                           |                                   |   |
|                               | 住所1                           | - 東区                                                                     |                                            |                                           |                                   |   |
|                               | 住所 2                          | 1112                                                                     |                                            |                                           |                                   |   |
|                               | 住所 3                          |                                                                          |                                            |                                           |                                   |   |
|                               | 会社名                           |                                                                          |                                            |                                           |                                   |   |
|                               | 部署名                           |                                                                          |                                            |                                           |                                   |   |
|                               | 役職名                           |                                                                          |                                            |                                           |                                   |   |
|                               | 電話番号                          | 03-5                                                                     | 55                                         |                                           |                                   |   |
|                               | 商品情報                          |                                                                          |                                            |                                           |                                   |   |
|                               |                               |                                                                          |                                            | 価格(料                                      | 兇込) 数量                            |   |
|                               |                               | <ul> <li>●</li> <li>●</li> <li>●</li> <li>(17~18年版<br/>キスト・学科</li> </ul> | 記念椿ターゲット 1級FP技能                            | ¥ 4,860<br>士 特訓テ ¥ 4,370<br>有効明<br>2017/0 | 1<br>E<br>9/31 12                 |   |
|                               |                               | (計) (社)(18年版)                                                            | ₹1級FP技能士(学科) 精選問                           | ¥ 4,860<br>問題解説集 ¥ 4,370<br>有効用<br>2017/0 | 1<br>展<br>3/31 迄                  |   |
| a                             |                               |                                                                          | (                                          | 3)<br>© Zitx 05                           | ●などを変更する場合はこちら<br>のなどを変更する場合はこちら  | ] |
| (4                            | ● コンビニジ                       | -<br>っではクレジットカード決決<br>トカード決済「(ご本<br>決済                                   | <sup>8、またはコンビニ決済を選べ。</sup><br>5人名義のクレジットカー | <sup>ます。</sup><br>- ドのみご利用くだ              | さい) 」                             |   |
|                               |                               | 特定商取引法に基づくま                                                              | 長示 個人情報保護について                              | 5                                         | ⑦ご注文内容を確認する<br>取事情研究会 株式会社さんざい    |   |
|                               |                               |                                                                          |                                            |                                           |                                   |   |

お客様情報、送付先、購入商品、購入金額を確認し、お支払い方法を選択します。

①お客様情報を変更する場合は《お客様情報を変更する場合はこちら》をクリックします。

②送付先は「自宅住所」「会社住所」「その他の住所」を選択できます。

・自宅住所:会員登録時に入力した自宅住所が適用されます。

·会社住所:会員登録時に入力した勤務先住所が適用されます。

·その他の住所:今回のご注文時のみ適用される送付先を入力する事ができます。

③ご注文内容(商品、数量など)を変更する場合は《ご注文の数量などを変更する場合はこちら》をクリックします。

④お支払い方法は「クレジットカード」「コンビニ決済」のいずれかを選択できます。

⑤購入手続きを進める場合は《ご注文内容を確認する》をクリックすると【画面11】または【画面12】を表示します。 ※【画面11】または【画面12】で《ご注文を確定する》をクリックするまでご注文は確定しません。

|                  | <b>②</b> ご利用ガイド                                                                                                    | ❷ よくあるご質問               | ●お問い合わせ             | 団体会員(斡旋販売)                                                                                                    | ①団体会員(受講状況)           |
|------------------|----------------------------------------------------------------------------------------------------|-------------------------|---------------------|----------------------------------------------------------------------------------------------------|-----------------------|
| 🔇 きんざいSTOR       | E                                                                                                    |                         |                     | > 3                                                                                                    | <u>?イページ</u> 〒 カートをみる |
| 金融経済・法務・検定試験専門書、 | 通信教育等の通信販売サイト「                                                                                                    | きんざいストア」です。             |                     |                                                                                                    |                       |
| 通信教育             | 定期刊行誌                                                                                                    | 負格詞题                    | 關理書精                | 書構                                                                                                    | 電子書籍                  |
| きんざいストアについて      | 注文確定                                                                                                    |                         |                     |                                                                                                    |                       |
| ご利用ガイド           | 注文までの流れ                                                                                                    | ı                       |                     |                                                                                                    |                       |
| よくあるご質問          | ③カート                                                                                                    | <b>→</b>                | ②決済入力               | → ③決済研                                                                                                    | 崔定                    |
| お問い合わせ           | 注文商品を選ぶ                                                                                                    |                         | 送付先情報を入力            | 決済情報                                                                                                    | <b>服を入力し、注文確</b>      |
| 0.000            |                                                                                                    |                         |                     |                                                                                                    |                       |
|                  | ご注文内容を確認                                                                                                    | 認し、「ご注文を確定する            | 5」ボタンを押してください。      |                                                                                                    |                       |
|                  |                                                                                                    |                         |                     |                                                                                                    | 「『注文内容を変更する           |
|                  | お友様情報                                                                                                    |                         |                     |                                                                                                    |                       |
|                  | <ul><li>65日 (31月刊)</li><li>65日 (フリガナ)</li></ul>                                                                                                    | 100.000                 | 槎                   |                                                                                                    |                       |
|                  | メールアドレス                                                                                                    | 1000                    | D.ip                |                                                                                                    |                       |
|                  | 自宅住所                                                                                                    | 〒11                     | ž –                 |                                                                                                    |                       |
|                  | 電話番号                                                                                                    | 03-55                   | 5                   |                                                                                                    |                       |
|                  | 会社名 (フリガナ)                                                                                                    |                         |                     |                                                                                                    |                       |
|                  | 部署                                                                                                    |                         |                     |                                                                                                    |                       |
|                  | 会社住所                                                                                                    |                         |                     |                                                                                                    |                       |
|                  | 会社 (部署) 電話番                                                                                                    | 5                       |                     |                                                                                                    |                       |
|                  | 送付先情報                                                                                                    |                         |                     |                                                                                                    |                       |
|                  | 郵便番号                                                                                                    | 1 1                     |                     |                                                                                                    |                       |
|                  | 都道府県                                                                                                    | 東京都                     |                     |                                                                                                    |                       |
|                  | 住所 1                                                                                                    | É                       |                     |                                                                                                    |                       |
|                  | 住所 3                                                                                                    | 2.000                   |                     |                                                                                                    |                       |
|                  | 会社名                                                                                                    |                         |                     |                                                                                                    |                       |
|                  | 部署名                                                                                                    |                         |                     |                                                                                                    |                       |
|                  | 役職名                                                                                                    |                         |                     |                                                                                                    |                       |
|                  | 電話番号                                                                                                    | 03-5                    | . 55                |                                                                                                    |                       |
|                  | 商品情報                                                                                                    |                         |                     |                                                                                                    |                       |
|                  |                                                                                                    |                         |                     | 価格(税)                                                                                                    | 达) 数量                 |
|                  | 17.518<br>⊕⊕±20.003                                                                                                    | 書籍(翰旋商品)                |                     | ¥-4;860                                                                                                    | 1                     |
|                  |                                                                                                    | '17~'18年版台<br>スト・学科     | 含格ターゲット 1級FP技能士 特   | 持訓テキ ¥ 4,370<br>右効期限                                                                                            |                       |
|                  | 19 18 18 19 19 19 19 19 19 19 19 19 19 19 19 19                                                                                                    |                         |                     | 2017/08/3                                                                                                    | 31 迄                  |
|                  | Martin 2014 and 2014                                                                                                    |                         |                     |                                                                                                    |                       |
|                  |                                                                                                    |                         |                     |                                                                                                    |                       |
|                  |                                                                                                    | (注語) (純約前品)<br>117~19年年 | 級FP技能+(学科) 構造時間     | ¥ 4,860<br>経説集 ¥ 4,370                                                                                          | 1                     |
|                  | 17-18 v                                                                                                    | ⊥ / · ⊥ 0 ++ hK .       |                     | 有効期限                                                                                                    |                       |
|                  | factate:                                                                                                    |                         |                     | 2017/08/3                                                                                                    | 31 迄                  |
|                  | Contraction of the state of the state of the |                         |                     |                                                                                                    |                       |
|                  |                                                                                                    |                         |                     | 注意 4 4 4 4 4 4 4 4 4 4 4 4 4 4 4 4 4 4 4                                                                        | 833)                  |
|                  |                                                                                                    |                         |                     | 江大田町田昭 (10                                                                                                    | * 0,740               |
|                  |                                                                                                    |                         |                     |                                                                                                    | ☑ 注文内容を変更する           |
|                  | お支払方法                                                                                                    |                         |                     |                                                                                                    |                       |
|                  | カード種類                                                                                                    | VISA                    | Accessed            |                                                                                                    |                       |
|                  |                                                                                                    | VISA                    |                     |                                                                                                    | •                     |
|                  | カード番号(ご本                                                                                                    | 人名義)                    |                     |                                                                                                    |                       |
|                  | セキュリティコー                                                                                                    | ۴                       |                     |                                                                                                    |                       |
|                  |                                                                                                    |                         | ・ ビキユリティコートとは?      |                                                                                                    |                       |
|                  | 何幼期限                                                                                                    | 01                      | ▼ / 17 ▼            |                                                                                                    |                       |
|                  | 注文合計金額(税                                                                                                    | 达) ¥ 8,740              |                     |                                                                                                    |                       |
|                  | ご請求額                                                                                                    | ¥ 8,740                 |                     |                                                                                                    |                       |
|                  |                                                                                                    |                         |                     |                                                                                                    |                       |
|                  |                                                                                                    |                         | Advantante Tele DTD | the second second second second second second second second second second second second second second second se |                       |
|                  |                                                                                                    |                         | 注文を確認 _ ○ ご注文を      | 全確定する                                                                                                    |                       |

<【画面10】で選択した決済方法がクレジットカードの場合> お客様情報、送付先情報、商品情報を再確認し、カード情報の入力欄にカード情報入力します。 《注文の確認》にチェックをし《ご注文を確定する》をクリックすると、ご注文が確定し【メール3】のメールが送信され ます。 ※カード決済の場合は、この時点で決済が完了します。

|                                | <ul><li>●ご利用方イド</li></ul>               | ●よくあるご質問                              | €お問い合わせ            | ● 団体会員(斡旋販売     | 5) ① 団体会員(受講      | (状況)     |
|--------------------------------|-----------------------------------------|---------------------------------------|--------------------|-----------------|-------------------|----------|
| ③ きんざいSTOR<br>金融経済・法務・検定試験専門書、 | そ<br>通信教育等の通信販売サイト「き                    | んざいストア」です。                            |                    | د               | <u>マイページ</u> 〒カート | をみる      |
| 通信教育                           | 定期刊行誌                                   | 資格試驗問                                 | 即連書籍               | 書籍              | 電子書籍              |          |
|                                |                                         |                                       |                    |                 |                   |          |
| さんさいストアについて                    | 注义唯定                                    |                                       |                    |                 |                   |          |
| こ利用ガイト                         | 注义までの流れ                                 | <b>→</b>                              | の決落3 わ             | → (0/4)         | 216-2             |          |
| よくあるご質問                        | 注文商品を選ぶ                                 |                                       | 送付先情報を入力           | 決済              | 青曜た<br>青報を入力し、注文確 |          |
| 000/B/02                       |                                         |                                       |                    | ~               |                   |          |
|                                | ご注文内容を確認                                | し、「ご注文を確定する                           | 」ボタンを押してください。      |                 |                   | _        |
|                                |                                         |                                       |                    |                 | 「注文内容を変更す         | 6        |
|                                | お客様情報                                   |                                       |                    |                 |                   |          |
|                                | 氏名(フリガナ)                                | 111210-0                              | 表 医二乙酰氨基           |                 |                   |          |
|                                | メールアドレス                                 |                                       | jp                 |                 |                   |          |
|                                | 電話番号                                    | 03-55                                 | 5                  |                 |                   |          |
|                                | 会社名(フリガナ)                               |                                       |                    |                 |                   |          |
|                                | 部署                                      |                                       |                    |                 |                   |          |
|                                | 会社住所                                    |                                       |                    |                 |                   |          |
|                                | 会社(部署)電話番号                              | }                                     |                    |                 |                   |          |
|                                | 送付先情報                                   |                                       |                    |                 |                   |          |
|                                | 郵便番号                                    | 1 <sup>-</sup> 1<br>東京和               |                    |                 |                   |          |
|                                | 住所1                                     | · · · · · · · · · · · · · · · · · · · |                    |                 |                   |          |
|                                | 住所 2                                    | j                                     |                    |                 |                   |          |
|                                | 住所 3                                    |                                       |                    |                 |                   |          |
|                                | 会社名                                     |                                       |                    |                 |                   |          |
|                                | 役職名                                     |                                       |                    |                 |                   |          |
|                                | 電話番号                                    | 03-                                   | 65                 |                 |                   |          |
|                                | 商品情報                                    |                                       |                    |                 |                   |          |
|                                |                                         |                                       |                    | 価格(             | 税込) 数量            |          |
|                                | 12.50m                                  |                                       |                    | ¥ 4,86          | 0 1               |          |
|                                |                                         | スト・学科                                 | TENER OF THE PARTY | 有効期             | 陶                 |          |
|                                | 17 12/07/00 00/07                       |                                       |                    | 2017/0          | 08/31 运           |          |
|                                | Contrast of Contrast                    |                                       |                    |                 |                   |          |
|                                |                                         | 210 (457556)                          |                    | ¥-4,86          | 0 1               |          |
|                                | CONCIDE CONCIDE                         | '17~'18年版1                            | 級FP技能士(学科)精選問題     | 解說集 ¥ 4.37      | 0                 |          |
|                                | And And And And And And And And And And |                                       |                    | 有30月8<br>2017/0 | 网络)8/31 迄         |          |
|                                | THE REAL PROPERTY OF                    |                                       |                    |                 |                   |          |
|                                |                                         |                                       |                    | No. 6 84 6 198  | (241)             |          |
|                                |                                         |                                       |                    | 在大口町 五朝         | 10407             | + 0,740  |
|                                |                                         |                                       |                    |                 | ● 注文内容を変更す        | <b>क</b> |
|                                | お支払方法                                   |                                       |                    |                 |                   |          |
|                                | 22                                      | Č.                                    | R + K              |                 | N EamilyMa        | rt.      |
|                                | Raily                                   | 29-17                                 |                    |                 |                   | -        |
|                                | win us                                  | ININI S                               | ecemart            |                 |                   |          |
|                                | 支北 期間                                   | 2017/05/2                             | 0.22-50-50         |                 |                   |          |
|                                |                                         | 2011/03/2                             |                    |                 |                   |          |
|                                | 注文合計金額(税)<br>手数料筆                       | ¥ 8,740<br>¥ 150                      |                    |                 |                   |          |
|                                | ご請求額                                    | ¥ 8,890                               |                    |                 |                   |          |
|                                |                                         |                                       |                    | 確定する            |                   |          |
|                                |                                         |                                       |                    | THE Y TO        | -                 |          |
|                                |                                         | 村疋間取り法に基つく表                           | ホ 個人消報保護について       | 一般在回法人金融財       | DC事情研究室 株式会社      | .3~211   |

<【画面10】で選択した決済方法がコンビニ決済の場合>

コンビニ決済手数料はご購入者負担になります。商品税込価格にコンビニ決済手数料が加算された金額が ご請求金額になります。

《注文の確認》にチェックをし《ご注文を確定する》をクリックすると、ご注文の受付確定メール(コンビニ決済の場合)【メール4】が送信され、コンビニでのお支払い方法のご案内ページ【画面13】【画面14】が表示されます。※コンビニ決済の場合は、コンビニでのお支払い完了後に決済完了となります。

### コンビニ決済画面(画面13~15)につきまして変更になる場合がございますので予めご了承ください。

# 画面13

### お支払方法の選択

ご利用される決済を選択し、支払手順をご確認ください。

| - お支払い内容 |                                 |
|----------|---------------------------------|
| 事業者名     | 株式会社きんざい                        |
| お客様名     | きんざい 様                          |
| お支払金額    |                                 |
| お支払期限    | 2018/03/23 0:00:00 ※時刻は24時間表記です |
|          |                                 |

#### 重要なお知らせ

▶ ■スリーエフのお支払いに関するお知らせ

| -עא       | LAWSON       |
|-----------|--------------|
|           |              |
| J729-4-F  | T Panity Set |
| サークルドサンクス | (§9-элк 🚋    |
|           |              |
| ミニストップ    | (HW)         |
| #47-7-5   | Successed    |
|           |              |
| デイリーヤマザキ  |              |

利用できるコンビニ名が表示されます、コンビニ名を選択(クリックすると)すると、選択したコンビニでのお支払方法が表示されます。

表示される「お客様番号(オンライン決済番号)」、「確認番号」を控え、又は各コンビニのお支払方法を 印刷し、コンビニにてお支払お願いいたします。

# <u><注意></u>

<u>コンビニでお支払する際、コンビニによって、「お客様番号」、「確認番号」の2つのコードが必要な場合と</u> 「オンライン決済番号」の1つのコードでお支払可能場合がありますので、各コンビニのお支払方法をよく ご確認ください。

《例 ローソンを選択した場合》

|                                              | (トップ                                                             |  |  |  |
|----------------------------------------------|------------------------------------------------------------------|--|--|--|
| Loppiッビ用のQRを印刷または携帯に表示してLoppiにて操作をおこなってください。 |                                                                  |  |  |  |
| - お支払い内容                                     |                                                                  |  |  |  |
| 事業者名                                         | 株式会社きんざい                                                         |  |  |  |
| お客様名                                         | きんざいメディア 様                                                       |  |  |  |
| お支払金額                                        | 14,280 円                                                         |  |  |  |
| お支払期限                                        | 2018/03/23 0:00:00 ※時刻は24時間表記です                                  |  |  |  |
| 保険窓販に強くな                                     | よる講                                                              |  |  |  |
| 印刷する                                         | 画面を確認 ローソン店舗検 ミニストップ店                                            |  |  |  |
| ローソン・ミ<br>ニストップ<br>専用QRコー<br>ド               |                                                                  |  |  |  |
| Loppiで Q R をか                                | ざして、レジでお支払い                                                      |  |  |  |
| 最初<br>(こ Loppi                               | i端末から「Loppi専用コードをお持ちの方」のボタンを押します。                                |  |  |  |
| 2番目<br>(こ Loppi                              | 端末の二次元バーコード読込口に、QR(Loppiッピ専用)をかざします。                             |  |  |  |
| 3番目<br>に<br>表示さ                              | された画面を確認し、次の画面へ。 <mark>申込券が発券</mark> されます。                       |  |  |  |
| 最後 30分)<br>に ださい                             | <mark>以内にレジ</mark> にてお支払い下さい。取扱明細兼領収書を必ずお受け取りく<br><sup>ヽ</sup> 。 |  |  |  |
| **うまくQRが読                                    | 込めない場合は、下記のお客様番号と確認番号から操作してください。                                 |  |  |  |

Loppiにてお客様番号と確認番号を入力し、レジでお支払い

| お客様番号 | 0755-538 |  |
|-------|----------|--|
| 確認番号  | 500: 1   |  |

表示されている手順に従い店頭にてお支払い下さい。

《印刷用ページを表示》をクリックすると印刷に適した画面が表示されます。

※【メール4】ご注文の確定メール(コンビニ決済の場合)に、【画面13】の URL が記載されています。 そちらより再度、各コンビニでのお支払方法を確認することができます。

<u> <注意></u>

コンビニで決済する際、コンビニによって、「お客様番号」、「確認番号」の2つのコードが必要な場合と 「オンライン決済番号」の1つのコードで決済可能場合がありますので、【画面13】からお支払いに 使用されるコンビニのお支払方法をよくご確認ください。

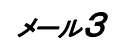

### <ご注文の受付確定メール(カード決済の場合)>

| 様<br>きんさいストアをご利用いただきありがとうございます。<br>ご注文内容は以下の通りです。                                |
|----------------------------------------------------------------------------------|
| **********                                                                       |
| お届け先住所                                                                           |
| 〒 : 3-1<br>東京都                                                                   |
| TEL 03-55                                                                        |
| **********                                                                       |
| 注文内容                                                                             |
| **************************************                                           |
| FP技能検定1級実技(資産相談業務)対策問題集【第五版】                                                     |
| 1個 ¥3 000                                                                        |
| '17~'18年版合格ターゲット 1級FP技能士 特訓テキスト・学科<br>1個 ¥4,370                                  |
|                                                                                  |
| 注入番号 : X01/050012<br>リ1 7~21 9 年時 1 級 5 D 技能士(学科) 精凝明瞭短鉛集                        |
| 1個 ¥4,370                                                                        |
|                                                                                  |
| ·····································                                            |
| 照入1回台: #8,740<br>(広和・ ¥648)                                                      |
| クレジットカード支払                                                                       |
|                                                                                  |
|                                                                                  |
| 間品先达の準備が違い火帯、先达させていただきます。<br>今しばらくお待ちくださいませ。                                     |
|                                                                                  |
|                                                                                  |
| ※このメールは法信専用のため、返信はできません。 ※このメールにお心当たりがない場合は、他のお客様が開造って入力した可能性があります。お手数ですがメールの破り、 |
| 葉をお願いします。なお、お手続きを行わなければメールアドレスは登録されません。                                          |
|                                                                                  |

ご注文の受付確定メールが送信されます。

カード決済の場合は、このメールをもってご注文手続きが完了となります。

メール4

<ご注文の受付確定メール(コンビニ決済の場合)>

| さんざいストアをご利用いただきありがとうございます。                                             |
|------------------------------------------------------------------------|
| ご注文内容は以下の通りです。<br>支払期限までに入金手続きを行ってください。                                |
| *********                                                              |
| お届け先住所                                                                 |
| 平<br>東京都                                                               |
| TEL 03-0000 0055                                                       |
| **************************************                                 |
| ***************************************                                |
| 注文當号: 10000000010                                                      |
| 1/2、13年成吉格/=フット1版FF228年1初前アキスト・チャー<br>1個 ¥4,370                        |
| 注文番号 : X017050011                                                      |
| 1/~ 10++nx1nx1+r3xnb1 (3************************************           |
| 購入価格: ¥8,740                                                           |
| (内税: ¥648)                                                             |
| 手数料: ¥150                                                              |
| ******                                                                 |
| お文仏方法                                                                  |
| コンビニエンスストア支払                                                           |
| ******                                                                 |
| 支払選択画面                                                                 |
|                                                                        |
| https://link.kessal.info/JLPCI/JLPCon?code=C3D.G2D3XfnI/VU4-DJ.&rkDn=1 |
| オンライン決済番号                                                              |
| 9456-571-794-7                                                         |
| ******                                                                 |
| 文弘期限                                                                   |
| 2017/04/30 23:59:59                                                    |
| ※ごのメールは決信専用のため、返信はできません。                                               |
| ※このメールにお心当たりがない場合は、他のお客様が得違って入力した可能性があります。お手数ですがメールの破棄をお願いしま           |
| 9。なめ、め手枕さを行わないれはメールアドレスは空城ではとい。                                        |
|                                                                        |

ご注文の受付確認メールが送信されます。

コンビニ支払いの手順などがわからなくなった場合はメール本文中の URL をクリックすると

【画面13】を表示し、各コンビニ決済の方法を再度確認することができます。

メール5

#### <入金確認メール(コンビニ決済の場合)>

件名【きんざいストア】入金確認( 0010)が完了いたしました。 |様 きんざいストアをご利用いただきありがとうございます。 ご注文いただきました商品のご入金確認が完了いたしました。 ご入金頂きまして、誠にありがとうございます。 以下が注文内容となっております。 \*\*\*\*\*\*\*\* お届け先住所 ₹ 1: 42 東京都 1 ..... TEL 03- 71 \*\*\*\*\*\*\*\* 注文番号 : 17~,18年版合格ターゲット 1級FP技能士 特訓テキスト・学科 1個 ¥4,370 注文番号: 1 17~'18年版1級FP技能士(学科)精選問題解説集 1個 ¥4,370 購入価格: ¥8,740 (内税: ¥648) 手数料: ¥150 商品発送の準備が整い次第、発送させていただきます。 今しばらくお待ちくださいませ。 ※このメールは送信専用のため、返信はできません。 ※このメールにお心当たりがない場合は、他のお客様が間違って入力した可能性があります。お手数ですがメールの破 棄をお願いします。なお、お手続きを行わなければメールアドレスは登録されません。

#### ご注文の入金確認メールが送信されます。

コンビニ決済の場合、コンビニでのお支払いが完了すると入金確認メールをお送りします。

このメールをもってご注文は確定となります。

#### 3. ご注文内容の確認

ご注文の完了後、《マイページ》の《注文履歴》から過去にご注文いただいた注文内容を確認する事ができます。 きんざいストアではご注文のキャンセルはできません。斡旋商品の購入は斡旋期間内のみ可能となっています。 商品の発送は、通常、ご注文手続き確定後(コンビニ決済の場合はご入金確認後)3~5営業日内に発送いたします。 購入後も住所や氏名などの個人情報の変更をすることはできます。ただし、購入後の個人情報の変更はご注文時に指定 した送付先には反映されません。転居による商品送付先の変更などの場合は、別途、カスタマーサービスセンター

(03-3358-2891) へ連絡してください。

一方、住所や氏名など個人情報の変更をカスタマーサービスセンターに連絡して送付先などを変更しても本システムに は反映されません。

本システムに登録した個人情報は、ユーザー登録した人自身で修正する必要があります。

―― お問合せ先 ――

#### 株式会社きんざい 【書籍斡旋事務局】業務企画部

〒160-8520 東京都新宿区南元町19番地 TEL:03-3355-2361 FAX:03-3358-2069

http://www.kinzai.jp/